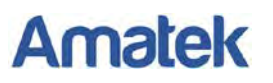

## Подключение IP камер Amatek к регистраторам HiWatch.

Для совместной корректной работы камер Amatek и сетевых регистраторов HiWatch необходимо произвести предварительную настройку параметров камеры.

- 1. Подключите камеру к локальной сети и включите ее.
- 2. Установите на ПК программу IP search. Установочный файл находится на прилагаемом к камере CD диске; также Вы можете скачать его с сайта.
- 3. Запустите программу поиска, нажмите кнопку Search в нижней части окна.

Замечание. Ваш ПК и камера должны находиться в одном сегменте сети.

4. Найдите и выделите Вашу камеру в списке найденных устройств. Опознать камеру Вы можете по ее названию либо по МАС адресу, информация об этом находится на шильде камеры.

| nde I | Model                | Device Name             | Firmware Version                          | IP address                       | Subnet Mask   | GateWay       | C                              | Edit                                                                         | Upgrade                                                                  |
|-------|----------------------|-------------------------|-------------------------------------------|----------------------------------|---------------|---------------|--------------------------------|------------------------------------------------------------------------------|--------------------------------------------------------------------------|
|       | IPCAMERA<br>IPCAMERA | AC_JS306V<br>AC_JDV208V | 35160_JMX124_W_6.1<br>3516CV200_JMX323_T_ | 192.168.225.209<br>192.168.1.168 | 255.255.255.0 | 192.168.225.1 | I IP<br>Su<br>G<br>D<br>H<br>R | Address<br>ibnet Mask<br>ateWay<br>NS<br>TTP Port<br>TSP Port<br>DHCP Enable | 192.168.1.10<br>255.255.255.0<br>192.168.1.3<br>192.168.1.3<br>80<br>554 |
|       |                      |                         |                                           |                                  |               |               | U                              | iername                                                                      | admin                                                                    |

- 5. При первом включении камера имеет IP адрес по умолчанию. В данном случае это 192.168.1.168. Его необходимо изменить и сделать это можно двумя способами:
  - а. Вручную заполните поля в правой части окна программы значениями, полученными от Вашего администратора локальной сети.
  - b. Поставьте флажок DHCP Enable, введите корректные логин и пароль (по умолчанию логин admin, пароль admin).
- Введите корректные логин и пароль (по умолчанию логин: admin, пароль: admin) и нажмите кнопку Modify. Через некоторое время (15-30 секунд) камера перезагрузится и начнут действовать новые параметры для подключения к Вашей локальной сети.

## Amatek

| nde | Model                | Device Name | Firmware Version                          | IP address                       | Subnet Mask                    | GateWay                      | c | Edit                                                                  | Upgrade                                                                  |
|-----|----------------------|-------------|-------------------------------------------|----------------------------------|--------------------------------|------------------------------|---|-----------------------------------------------------------------------|--------------------------------------------------------------------------|
| 1   | IPCAMERA<br>IPCAMERA | ACJIDV208V  | 35160_JMX124_W_6.1<br>3516CV200_JMX323_T_ | 192.168.225.209<br>192.168.1.168 | 255.255.255.0<br>255.255.255.0 | 192.168.225.1<br>192.168.1.1 | 1 | IP Address<br>Subnet Mask<br>GateWay<br>DNS<br>HTTP Port<br>RTSP Port | 192.168.1.16<br>255.255.255.0<br>192.168.1.1<br>192.168.1.1<br>80<br>554 |
|     |                      |             |                                           | _                                |                                |                              |   | Username                                                              | admin                                                                    |

 Запустите браузер IE (Internet Explorer), в адресную строку введите установленный вами IP адрес и HTTP порт вашей камеры (по умолчанию 80), нажмите поиск. Полностью запрос имеет следующую форму:

http://IP-адрес: порт, например http://192.168.1.20:80.

При первом подключении IP камеры будет необходимо установить на компьютер дополнительное программное обеспечение - элемент ActiveX и произвести настройку браузера. Более подробную информацию Вы можете получить в отдельной инструкции «Настройка подключения видеорегистраторов Amatek к компьютерной сети и сети Интернет»

8. Введите логин и пароль (по умолчанию – логин: admin, пароль: admin).

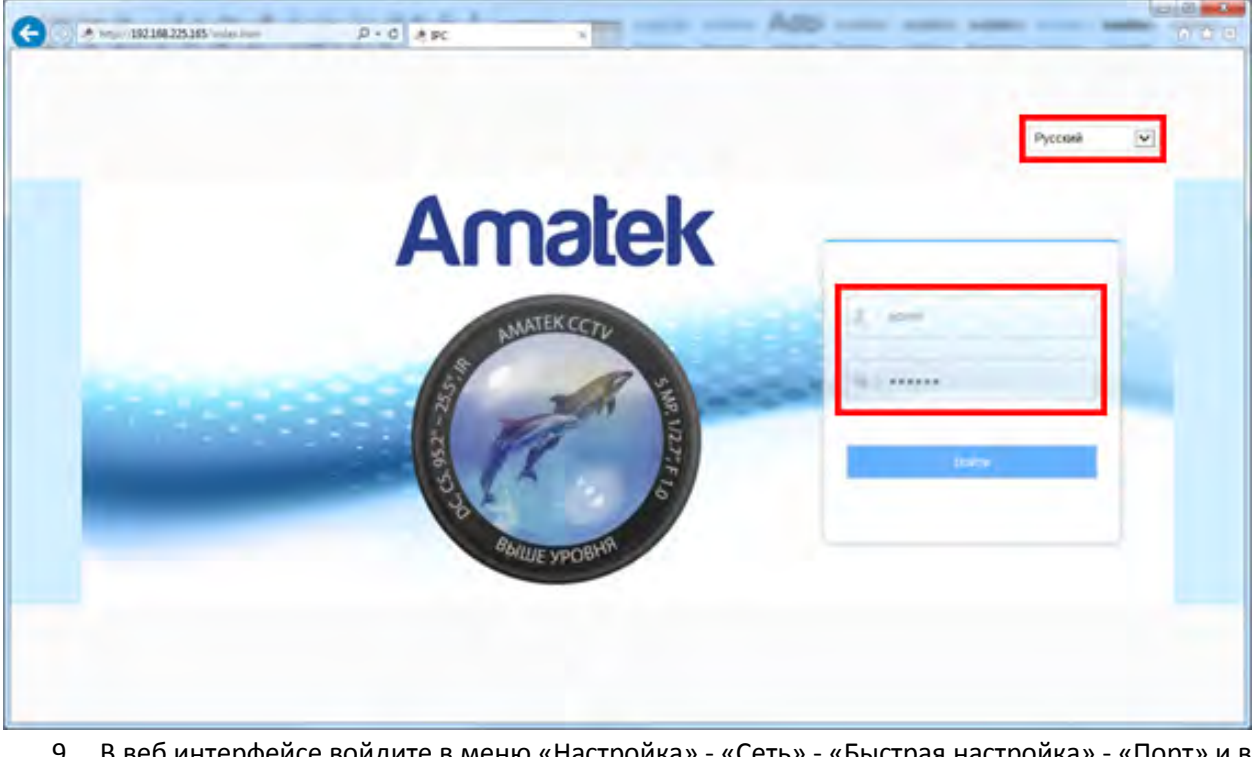

9. В веб интерфейсе войдите в меню «Настройка» - «Сеть» - «Быстрая настройка» - «Порт» и в разделе «Порт протокола» активируйте чекбокс «Протокол HIK».

## Amatek

| Ð | http://192.168.225.130/frame. | html                 |           | ×              |  |
|---|-------------------------------|----------------------|-----------|----------------|--|
|   | Amatek                        | Живой просмотр       | Настройка |                |  |
| 2 | Локальные настр.              | ТСР/ІР Порт          |           |                |  |
| 9 | Система                       | Порт                 |           |                |  |
| ) | Сеть                          | НТТР Порт            | 80        |                |  |
|   | Быстрая настройка             | RTSP Порт            | 554       |                |  |
|   | Расширенная настройка         | HTTPS Порт           | 443       |                |  |
| X | Видео                         | Порт Протокола       |           |                |  |
|   | Камера                        | Порт протокола ONVIF | 8999      | Протокол ONVIF |  |
| 0 | События                       | Порт протокола НІК   | 8000      | Протокол НІК   |  |
|   |                               | Порт протокола ХМ    | 34567     | Протокол ХМ    |  |
|   |                               | Сохранить            |           |                |  |

- 10. Нажмите «Сохранить» и подтвердите сохранение. После перезагрузки Ваша камера готова к полноценной работе с регистраторами HiWatch.
- 11. В регистраторе HiWatch войдите в «Главное Меню» «Камера» и нажмите на значок 🗖 в колонке «Ред.».
- 12. В появившемся окне в поле «Adding Method» выберите «Вручную». Далее введите IP адрес камеры и выберите протокол «Hikvision». Порт управления подтянется автоматически (он должен соответствовать настройкам камеры).

|                 | Ред. ІР кам    | еры |        |
|-----------------|----------------|-----|--------|
| Быстрое добав.  | D1             |     |        |
| Adding Method   | Вручную 🔫 —    |     |        |
| Адрес IP камеры | 192.168.1.63 🔫 | -   |        |
| Протокол        | HIKVISION      |     | ~      |
| Порт управления | 8000           |     |        |
| Порт канала     | 1              |     | ÷      |
| Пользователь    | admin          |     |        |
| Пароль админа   | *****          |     |        |
|                 |                |     |        |
|                 |                |     |        |
|                 |                |     |        |
|                 |                |     |        |
|                 |                |     |        |
|                 |                | OK  | Отмена |

13. После ввода данных аутентификации камеры (по умолчанию логин: admin, пароль: admin) нажмите ОК.

При успешном подключении камеры в столбце «Статус» появится значок